## Schritt für Schritt

### Waren aus einer anderen Filiale anfordern

|                                                                                                    |                                                                                                    | Beschreibung                                                                                                    |
|----------------------------------------------------------------------------------------------------|----------------------------------------------------------------------------------------------------|----------------------------------------------------------------------------------------------------|
| ☑ AMPAREX - Stuttgert           Lagerverwaltung<br>Artikelbestand         Ø ≡ Sucha                                                                                                    |                                                                                                    | (1) In der Lagerverwaltung (1) im<br>Artikelbestand (2), haben Sie im Lager einer<br>anderen Filiale (3) einen Artikel entdeckt |
| Mein AMPAREX     Artikelpositionen suchen     Jerminplaner     Serien-Nr: Artikelpositionen suchen                                                                                                    | niket P Lieferant P Liefer                                                                                                    | welchen Sie anfordern möchten.                                                                                                  |
| Kasse         Artikel-Typ:         Far           Artikel-Typ:         Far         Prick                                                                                                    | rbe: CH Hersteler: P Eigenschaft                                                                                                    | (2) Markieren (4) Sie den oder die Artikel und fordern (5) Sie diese an.                                                        |
| Conception     Conception     C | Construction     Construction     C | (3) Die andere Filiale erhält nun unter 'Mein                                                                                   |
| C Wareneingang<br>↓ Sensusting ↓<br>↓ Warenausgang                                                                                                    | Artike(protocent (\$3)                                                                                                    | AMPAREX' eine entsprechende Meldung,<br>dass Ware angefordert wurde.                                                            |
| Lieferungen     Lieferungen     Lieferung | Serien-VK. Statu Eigentumer Kunde T. Res. für AttleHter, Finlale Rustgabe Zuru<br>254555 mit Lager Lager 02<br>Mit Lager Lager 02<br>Die Lagerbewegungen                                                                                                    |                                                                                                    |
| <sup>I</sup> Billing Contractors <sup>I</sup> Centrack <sup>I</sup> Centrack <td>3455345.         Incager         Lager         OZ         ✓         Bestellen           435244.         Incager         Lager         02         ✓         Anfordem         5           435245.         Incager         A2422-1         02         ✓         Anfordem         5</td> <td></td>                                                                                                    | 3455345.         Incager         Lager         OZ         ✓         Bestellen           435244.         Incager         Lager         02         ✓         Anfordem         5           435245.         Incager         A2422-1         02         ✓         Anfordem         5                                                                                                    |                                                                                                    |
| Lagerbewegungen                                                                                                    | 643534     Im Lager     Lager     02       634524     Im Lager     Lager     02       643342     Im Lager     Lager     02       643342     Im Lager     Lager     02                                                                                                    |                                                                                                    |
| Auswertungen   1 Epoq BT OTICON<br>1 Epoq BT OTICON<br>1 Ferro 42 AUDIA<br>2 Abrechnung Kostenträger                                                                                                    | Salesa         Initiage         Layer         U/2         V Ruckabe ändern           V12454         Initiage         Lager         02         V Ruckabe ändern           354255         Initiage         Lager         02         V Ruckabe ändern           354255         Initiage         Lager         02         V Ruckabe ändern                                                                                                    |                                                                                                    |
| Reghnungswesen Artikelpositionen bearbeiten                                                                                                    | · · · · · · · · · · · · · · · · · · ·                                                                                                    |                                                                                                    |
| Buchhaltung                                                                                                    |                                                                                                    |                                                                                                    |

### Ware aus einer anderen Filiale anfordern

| <ul> <li>(1) Die angefordert Filiale kann unter 'Mein<br/>AMPAREX' per Doppelklick auf die<br/>angeforderte Ware direkt in den<br/>Warenausgang (1) wechseln.</li> <li>(2) Über den Punkt 'Versenden' (2) wird die<br/>Warenausgang (1) wechseln.</li> <li>(3) Über den Punkt 'Ablehnen' (3) kann die<br/>Warenausgang in termen (3) kann die<br/>Warenausgarund abgelehnt werden.</li> <li>(3) Über den Punkt 'Ablehnen' (3) kann die<br/>Warenausgarund abgelehnt werden.</li> <li>(4) Die angefordert Filiale kann unter 'Mein<br/>Amparex</li> </ul>                                                                                                    |                                                   |                                                                                                    | Beschreibung                                                                                                    |
|----------------------------------------------------------------------------------------------------|---------------------------------------------------|----------------------------------------------------------------------------------------------------|----------------------------------------------------------------------------------------------------|
| <ul> <li>Mar AlexPARC</li> <li>Mar AlexPARC</li> <li>Mar AlexPARC&lt;</li></ul> | Vareausgang Anforderungen aus anderen Erlahen (2) |                                                                                                    | (1) Die angefordert Filiale kann unter 'Mein<br>AMPAREX' per Doppelklick auf die<br>angeforderte Ware direkt in den |
| File State   Base                                                                                                    | Mein AMPAREX ×                                    | Anforderungen aus anderen Filialen suchen —                                                                                                    | Warenausgang (1) wechseln.                                                                                          |
| Ware sofort an die andere Filiale per<br>Umbuchung gebucht. Hierbei können Sie<br>einen Warenbegleitschein (Lieferschein)<br>drucken:   Ware sofort an die andere Filiale per<br>Umbuchung gebucht. Hierbei können Sie<br>einen Warenbegleitschein (Lieferschein)<br>drucken:   Ware sofort an die andere Filiale per<br>Umbuchung gebucht. Hierbei können Sie<br>einen Warenbegleitschein (Lieferschein)<br>drucken:   Waressofenungen<br>Einen warenbegleitschein (Lieferschein)<br>drucken:   Waressofenungen<br>Einen warenbegleitschein (Lieferschein)<br>drucken:   Waressofenungen<br>Einen warenbegleitschein (Lieferschein)<br>drucken:   Waressofenungen<br>Einen warenbegleitschein (Lieferschein)<br>drucken:                                                                                                    | Kasse                                             | Filiale:     Status:     V     Offene     Suchen       Datum von:     IBIS:     IBIS     Felder vorbelegen                                                                                                    | (2) Über den Punkt 'Versenden' (2) wird die                                                                         |
| Advalbestand   Image: Advalbestand   Image: Advalbes                                                                                                    | Lagerverwaltung 🛛                                 | Anforderungen aus anderen Filialen (2)  P B 5  (2) Menge Serien-Yir, Hersteller Afrikel Lagerstatus] Bestellstatus Begündung Erstellt am Filiale Stele 11 2el                                                                                                    | Ware sofort an die andere Filiale per<br>Umbuchung gebucht. Hierbei können Sie                                      |
| <ul> <li>Wareengang</li> <li>Wareengang</li> <li>Wareengang</li> <li>Wareengang</li> <li>Lufurungen</li> <li>Lufurungen</li> <li>Engangsrednungen</li> <li>Karderbregungen</li> <li>Laterbrungen</li> <li>Laterbrung</li></ul>                                                                                                    | Restellungen                                      | 1         100905         LUX         DC= 9999 - 12 - 4/115         Im Lager         Apptionsen         12/05/2017         02         V         Addented           1         100905         LUX         DG - 9999 - 23 - 45/15         Im Lager         Appelordert         12/05/2017         02         V         Addented         0 | einen Warenbegleitschein (Lieferschein)                                                                             |
| <ul> <li>Warenewsgang ①</li> <li>Warenewsgang ①</li> <li>Lekarungen</li> <li>Engangsrechnungen</li> <li>Market Warenewsgungen</li> <li>Anforderung aus anderer fikle</li> <li>Anforderung aus anderer fikle</li> <li>Anforderung aus anderer fikle</li> <li>Anforderung aus anderer fikle</li> <li>Market Worden</li> <li>Fiklek Woopental × Eigentimer:</li> <li>Zektminking</li> <li>Beschinkunmer</li> <li>Kunde</li> <li>Substhalking</li> </ul>                                                                                                    | ⊂> Wareneingang                                   |                                                                                                    | drucken.                                                                                                    |
| Constraints of the set of the set of th                   | <⊃ Warenausgang 🕕                                 |                                                                                                    | (3) Über den Punkt 'Ablehnen' (3) kann die                                                                          |
| Abiennungsgrund abgelennt werden. Abiennungsgrund abgelennt werden. Abiennungsgrund abgelennt werden. Abiennungsgrund abgelennt werden. Abiennungsgrund abgelennt werden. Abiennungsgrund abgelennt werden. Abiennungsgrund abgelennt werden. Abiennungsgrund abgelennt werden. Abiennungsgrund abgelennt werden. Abiennungsgrund abgelennt werden. In beiden Fällen muss der entsprechende Artikel dazu markiert (4) werden.                                                                                                    | Eingangsrechnungen                                |                                                                                                    | Warenanforderung mit einem                                                                                          |
| Image: Section generation of the section of the section                         | 当 Reklamationen                                   |                                                                                                    | Abiennungsgrund abgelennt werden.                                                                                   |
| Septemergungen       Anforderung aus anderer filele       Marke:       DG       Model:       100 Parke:       12       Größe:       45/15         Marke:       DG       Model:       100 Parke:       2 Lestermine:       DE       Anforderung aus anderer filele       Anforderung aus anderer filelee       Anforderung aus anderer f                                                                                                    | Inventur                                          | d                                                                                                    | In beiden Fällen muss der entsprechende                                                                             |
| Ce Aggwerdungen     Marke:     DG     Model:     12     Grd6e:     45/15       Image:     1     Filale:     12     Grd6e:     45/15       Image:     1     Filale:     2     Grd6e:     45/15       Image:     1     Filale:     2     Grd6e:     45/15       Image:     1     Filale:     Image:     10       Image:     1     Filale:     10     10                                                                                                    | Lagerbewegungen                                   | Anforderung aus anderer Filiale                                                                                                    | Artikel dazu markiert (4) werden.                                                                                   |
| <sup>™</sup> Abgednung Köstentäger<br><sup>™</sup> Abgednung Köstentäger<br><sup>™</sup> Bestelmunmer<br><sup>™</sup> Kunde<br><sup>™</sup> Bestelmunmer<br><sup>™</sup> Kunde<br><sup>™</sup> Bestelmunmer<br><sup>™</sup> Kunde<br><sup>™</sup> Bestelmunmer<br><sup>™</sup> Kunde<br><sup>™</sup> Bestelmunmer<br><sup>™</sup> Kunde                                                                                                    | Auswertungen                                      | Marke: DG Modell: 9999 Farbe: 12 Größe: 45/15                                                                                                    |                                                                                                    |
| Reginungswesen     Notic:       Image: Declaration of the second second s                                                              | Abrechnung Kostenträger                           | Menge:     1 →     Filiale:     Wuppertal     ▼     Eigentümer.     ▼     Zieltermin:       Bestelnummer:     Kunde:                                                                                                    |                                                                                                    |
| 🚺 Buchhalung 🧅                                                                                                    | Rechnungswesen                                    | Notiz                                                                                                    |                                                                                                    |
|                                                                                                    | Buchhaltung                                       |                                                                                                    |                                                                                                    |

## Warenannahme aus einer Anforderung

Beschreibung

# Warenumbuchung, anfordern | Arbeitsablauf

| AMPAREX - 01 Stuttgart Lagerverwaltung Wareneingang | Constant Constant Con | - □ ×<br>PAREX Fermuartung Hilfe                    | Trifft die Ware in der Filiale ein, muss die<br>Filiale die Ware nur noch in AMPAREX über<br>die Lagerverwaltung im Wareneingang über |
|-----------------------------------------------------|----------------------------------------------------------------------------------------------------|-----------------------------------------------------|----------------------------------------------------------------------------------------------------|
| Mein AMPAREX                                        | Ware im Versand suchen                                                                                                    |                                                     | den Reiter 'WE aus Versand' annehmen.                                                                                                 |
| Ierminplaner                                        | Von Fillele                                                                                                    | Suchen                                              | Die Ware wird in den Artikelbestand der                                                                                               |
| Lagerverwaltung 🛛                                   | Aukansminister valie Mukherister<br>Warrs im Versand<br>Ø Menge Serien-Nir. Artikel von Kennung Datum Kunde Lieferzweck MA                                                                                                    | <ul> <li>✓ Einlagern</li> <li>✓ Ablehnen</li> </ul> | Filiale gebucht und steht danach sofort zur<br>weiteren Verarbeitung zur Verfügung.                                                   |
| Bestellungen                                        |                                                                                                    |                                                     |                                                                                                    |
| ➡ Wareneingang ➡ Warenausgang                       |                                                                                                    |                                                     |                                                                                                    |
| Lieferungen                                         |                                                                                                    |                                                     |                                                                                                    |
| ど Reklamationen                                     |                                                                                                    |                                                     |                                                                                                    |
| Lagerbewegungen                                     |                                                                                                    |                                                     |                                                                                                    |
| Auswertungen                                        |                                                                                                    |                                                     |                                                                                                    |
| Rechnungswesen                                      | Mener 0                                                                                                    |                                                     |                                                                                                    |
| Buchhaltung                                         |                                                                                                    |                                                     |                                                                                                    |